## Steg 1: Besök https://almhultsbostader.se.

Steg 2: Klicka på pilen till höger om "*Mina sidor* " och därefter "*Felanmälan* ".

|           |   | 1                             |
|-----------|---|-------------------------------|
| Hyresgäst | ~ | Mina sidor 🐱 Ledigt just nu 🗸 |
|           | 2 | Felanmälan                    |
|           |   | Registrera dig >              |
|           |   | Glömt lösenord                |
|           |   |                               |

<u>Steg 3:</u> Välj "*Mobilt BankID* " för att logga in på Mina sidor.

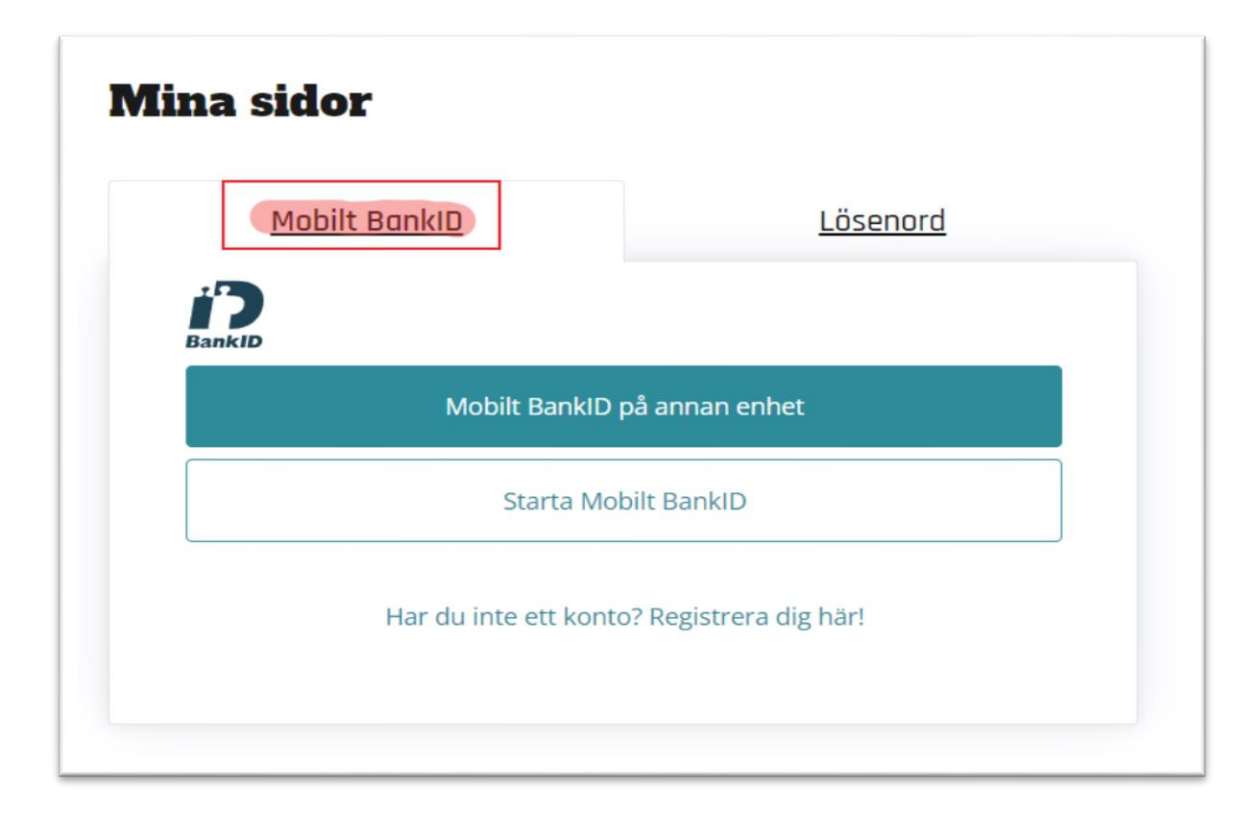

<u>Steg 4:</u> Navigera till "*Mina kontrakt* " och välj sedan "*Skapa serviceärende* ". Därefter klickar du på "*Felanmälan via webb* ".

| Mina           | kontrakt Rektangutet köpp                                                              |   |
|----------------|----------------------------------------------------------------------------------------|---|
| Bostad         | 033-1-112 Källargatan 28 D                                                             | ~ |
| Numn           | ner:                                                                                   |   |
| Lantm          | häterinr:                                                                              |   |
| Adres          | S:                                                                                     |   |
| <b>Тур</b> : 2 | rum och kök                                                                            |   |
| Storle         | <b>k</b> : 61,6 m²                                                                     |   |
| Hyra:          |                                                                                        |   |
| Kontra         | akt from tom:                                                                          |   |
|                | akt 11.0.111 - 0.0.111.                                                                |   |
| Vid up         | ppsägning är tidigaste utflyttningsdatum:                                              |   |
| Vid up<br>✿ 1  | opsägning är tidigaste utflyttningsdatum:<br>Skapa serviceärende                       | ~ |
| Vid up         | Skapa serviceärende<br>Felanmälan via webb                                             | ~ |
| vid up         | Skapa serviceärende<br>Felanmälan via webb<br>Kontraktsuppsägning (uppsägning godkänd) | ~ |

<u>Steg 5:</u> Välj "*Utrymme* " och ange en "*Beskrivning* " av det du vill felanmäla. Fyll i frågorna under övrigt. Om du vill bifoga bilder, klicka på "Välj filer". Annars, tryck bara på "*Skicka* " längst ner på sidan.

| Bostad 033                | 1-112 Källargatan 28 D                                              | ~ |   |
|---------------------------|---------------------------------------------------------------------|---|---|
| Utrymme                   |                                                                     |   | 1 |
| Välj utrymn               | e                                                                   | ~ |   |
| Beskrivning               |                                                                     |   | Ĩ |
|                           |                                                                     | 0 |   |
|                           |                                                                     | ĥ |   |
|                           |                                                                     |   |   |
|                           |                                                                     |   |   |
| oga filer                 |                                                                     |   |   |
| VÄLJ FILER                |                                                                     |   |   |
| rsta filstorlek: 10 MB. ' | otal storlek: 80 MB. Tillâtna filtyper: <b>.jpg .jpeg .png .pdf</b> |   |   |
|                           |                                                                     |   |   |